# HLA Fusion 3 の LABType 簡易解析マニュアル

- インポート手順
- 1. デスクトップから、「HLA Fusion 3.0」アイコン HLA Fusion 3.0 をダブルクリックします。
- 2. ユーザー名、パスワードを入力、ログイン後、左上の Analyze Data>LABType をクリックします。

| A HLA Fusion - Security Login              |        |  |
|--------------------------------------------|--------|--|
| HIA Eusion                                 |        |  |
| TILA TUSION                                |        |  |
| User Name*: veritas                        |        |  |
| Password*: ******                          |        |  |
| Forgot User Name<br>Forgot Password Log In | Cancel |  |

| 💫 HLA Fusion™   |             |
|-----------------|-------------|
| Analyze Data Re | eports Data |
| LABType         | N 🛄 📍       |
| Micro SSP       |             |
|                 |             |

3. 画面左側からフォルダ形アイコンをクリック、解析用 CSV ファイルを選択し「開く」をクリックします。 \*解析用ファイルの保存場所等、詳細設定に関しては、P8 をご参照ください。

| LABType                                                 | Select CSV Files      Company with the section section s |                                                      |  |  |  |  |
|---------------------------------------------------------|----------------------------------------------------------------------------------------------------|------------------------------------------------------|--|--|--|--|
|                                                         | 整理・ 新しいフォルダー                                                                                                    | H • 🔲 🛛                                              |  |  |  |  |
| Combine CSV Include Imported C:¥OLI FUSION¥data¥session | <ul> <li>○ ドキュメント</li> <li>○ ビクテャ</li> <li>○ ビクテャ</li> <li>○ ビデオ</li> <li>○ ミュージック</li> <li>○ コンピューター</li> <li>○ Graviticoli (8:)</li> <li>▲ ローカルディスク (C:)</li> </ul>                                                                                                    | III的日本<br>20140425_021011_HD 2014/04/25              |  |  |  |  |
| CSV File Name  20140425_LABType_HD_A_008_20140425_021   | - く!<br>ファイル島( <u>M</u> ): 20140425_LABType_HD_A_008_201404                                                                                                    | ・<br>25_02101 - CSV Files (*.csv) ・<br>配く(Q) ・ 年ャンセル |  |  |  |  |

Current タブにて、Catalog ID が正しいかを確認し、Import を押します。
 Catalog ID 例:「RSSOH1A\_008\_05」=「製品コード\_ロット\_バージョン」

| Current                   |                    |                 |                  |                         |                |            |             |           | Navie            | gator                    |                  | Z    |
|---------------------------|--------------------|-----------------|------------------|-------------------------|----------------|------------|-------------|-----------|------------------|--------------------------|------------------|------|
| Luminex :                 | LX100/LX200/xPONE  | ENT - 3.1.971.0 | -                | Femplate :              | RSSOH1         | A_008      |             |           | Grou             | ıp: 🔘 Product            | 💿 Test Date      | Dalv |
| Session ID :              | 20140425_LABType_H | HD_A_008_201404 | 25_021011_HD (   | Date : 2014/04/2        | 5              |            | Samples : 4 |           |                  | 💿 Catalog                | Session Date     | ĝ    |
| File Path :               | C:¥OLI FUSION¥data | ¥session¥201404 | 25_LABType_HD_A_ | 008_20140425_021        | 011.csv        |            |             |           | <b>—</b> 2       | 014/06/16                | LABType_HD_A_008 | ]    |
| Catalog ID :              | RSSOH1A_008_05     |                 | ▼ NU             | M/Imgt July 2013        | /3.13.1        |            |             |           | <u>⊕</u> 2       |                          |                  |      |
| E Set empty<br>Patient ID | Auto<br>Analysis   |                 |                  |                         |                |            | Supplement  | al Import | i ∰… 2<br>i ∰… 2 | :014/06/03<br>:014/05/30 |                  |      |
| Well                      | Sample             | Sample<br>Date  | PC Values        | Luminex Min<br>Bead Cnt | Exist<br>In DB | Patient ID | First Name  | Last Name | <u>⊕</u> 2       | 014/05/12                |                  |      |
| 49(1,A7) H2               | 601                | -               | 2489             | 100                     | Y              |            |             |           | ± − 2            | :014/00/09<br>:014/04/28 |                  |      |
| 50(1,B7) H2               | 602                | •               | 1987             | 100                     | Y              |            |             |           | <u> </u>         | 014/04/25                |                  |      |
| 51(1,07) H2               | 603                | •               | 2155             | 100                     | Y              |            |             |           |                  | 014/04/18                |                  |      |
| 52(1,D7) H2               | 604                | -               | 2180             | 100                     | Y              |            |             |           | <u> </u>         | 014/04/17                |                  |      |

5. 画面左「Navigator」にインポートした Session ID 名が青文字で表示されますのでクリックします。

6. Summary タブ画面で、全検体の自動判定結果が表示されます。

| Summary | Control Value Bea | I       |                             |
|---------|-------------------|---------|-----------------------------|
| Г       |                   |         | Match M:2桁レベルでアンビギュイティがある検体 |
| Match M |                   | <b></b> | Match S:2桁レベルでアンビギュイティがない検体 |
| Match S |                   | <b></b> | False: 偽陽性、偽陰性反応がある検体       |
| False   |                   | ↓       | Miss・自動判定によろタイピングでできたい検体    |
| Miss    |                   | '       |                             |

7. 解析したい検体のカラムをダブルクリックします。

Session : 20140425\_LABType\_HD\_A\_008\_20140425\_021011\_HD\_02 Catalog : RSSOH1A\_008\_05 NOM:

| æ | Positi ∠<br>on | Sample 🏾 🏹 | NC | Exon2 | Exon3 | Possible<br>Allele<br>Code 1 | Possible<br>Allele<br>Code 2 | Cod<br>Defi |
|---|----------------|------------|----|-------|-------|------------------------------|------------------------------|-------------|
| ۲ | 49(1,A         | H2601      | 13 | 4123  | 2488  | A*26:XX1                     | A*31:XX2                     | XX<br>80/   |
|   | 50(1,B         | H2602      | 9  | 2868  | 1987  |                              |                              |             |
|   | 51(1,C         | H2603      | 9  | 3033  | 2155  |                              |                              |             |
|   | 52(1,D         | H2604      | 10 | 3781  | 2179  | A*24:XX1                     | A*26:02                      | XX1<br>76/2 |

#### 解析画面:以下の4つのセクション(I~IV)があります。

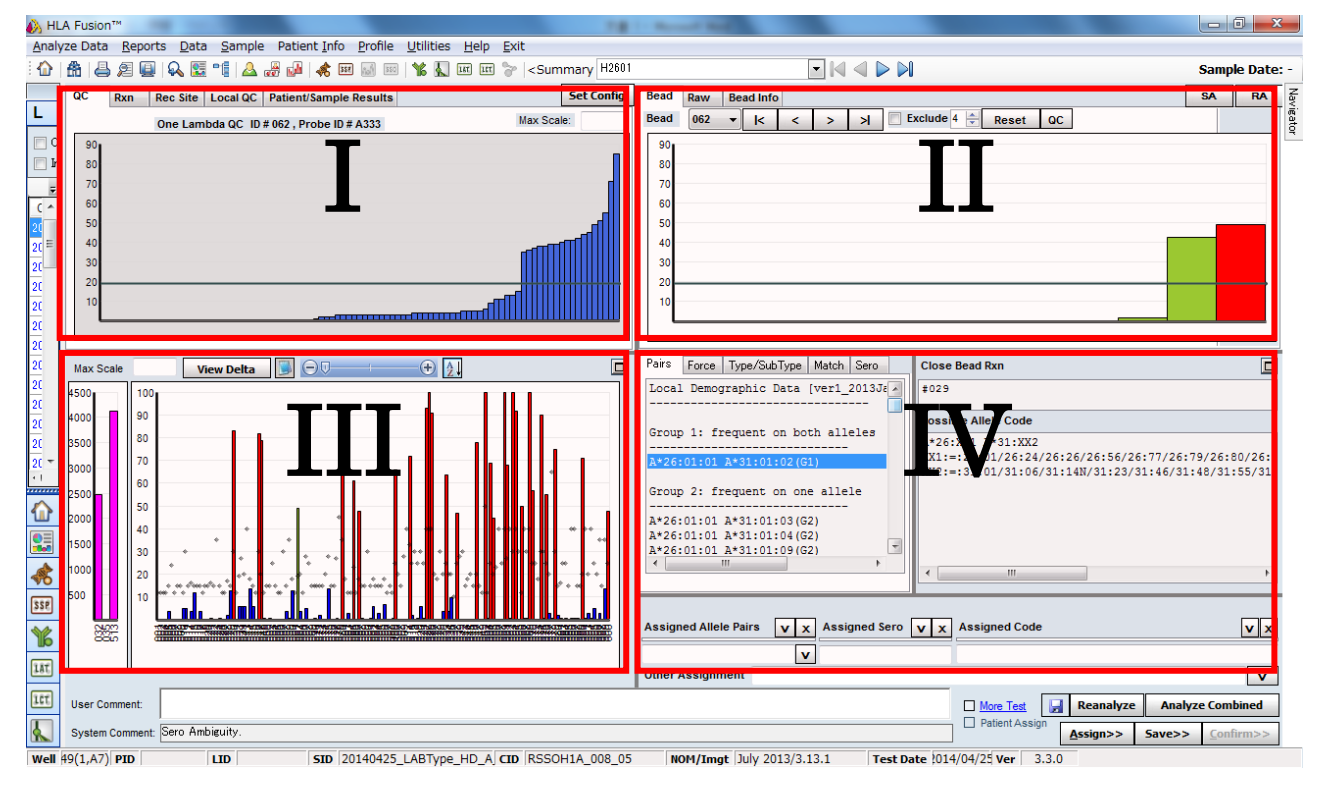

- I. メーカーQC 情報の表示:同一番号ビーズの全 QC サンプルの結果) 青色棒グラフ:各メーカーQC 検体の反応、黒横線:陽性/陰性カットオフライン
- Ⅱ. 各ビーズの測定結果の表示:各ビーズ反応が表示されます。カットオフラインの変更等が可能です。 赤色棒グラフ:解析中の検体、緑色棒グラフ:他の検体、黒横線:陽性/陰性カットオフライン
   見たいビーズ番号を
- III. 全ビーズの測定結果の表示:同一サンプルの全種類のビーズの反応が表示されます。 ピンク色棒グラフ:陽性コントロールの蛍光値 グラフ縦軸:陽性コントロールを100%とした時の反応の比率(%) グラフ横軸:各ビーズ番号(番号が小さい順番) 青色棒グラフ:陰性ビーズ、赤色棒グラフ:陽性ビーズ、◆マーク:各ビーズのカットオフ値
- IV. 自動判定によるタイピング結果の表示
   Pairs タブ:6桁~8桁レベルでのアリルペアの表示
   Type/SubType タブ:4桁レベルでのアリルペアの表示、Sero タブ:抗原型の表示
   Possible Allele Code:4桁レベルのアリルペアの省略コード表記(NMDPコード)
- 解析手順
- セクション III から陽性/陰性コントロールの反応、及び全ビーズの反応性を確認します。カットオフに近い反応のビーズを順番にクリックします。
   例:44 番ビーズをクリック

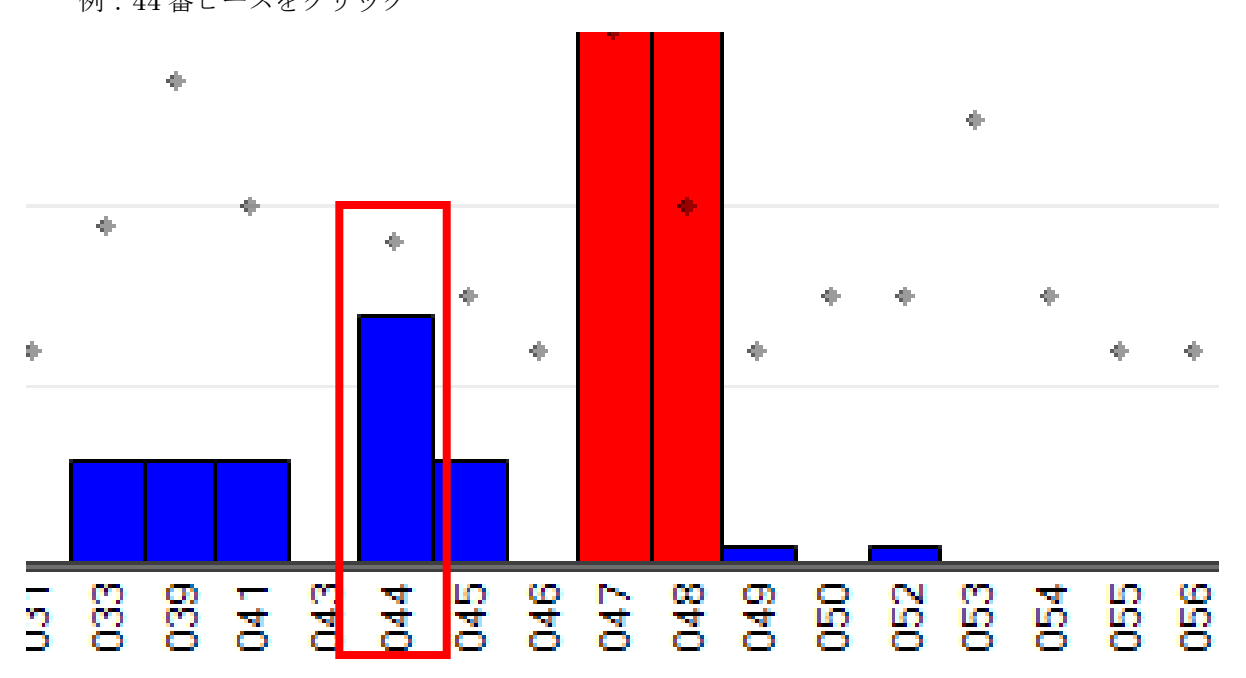

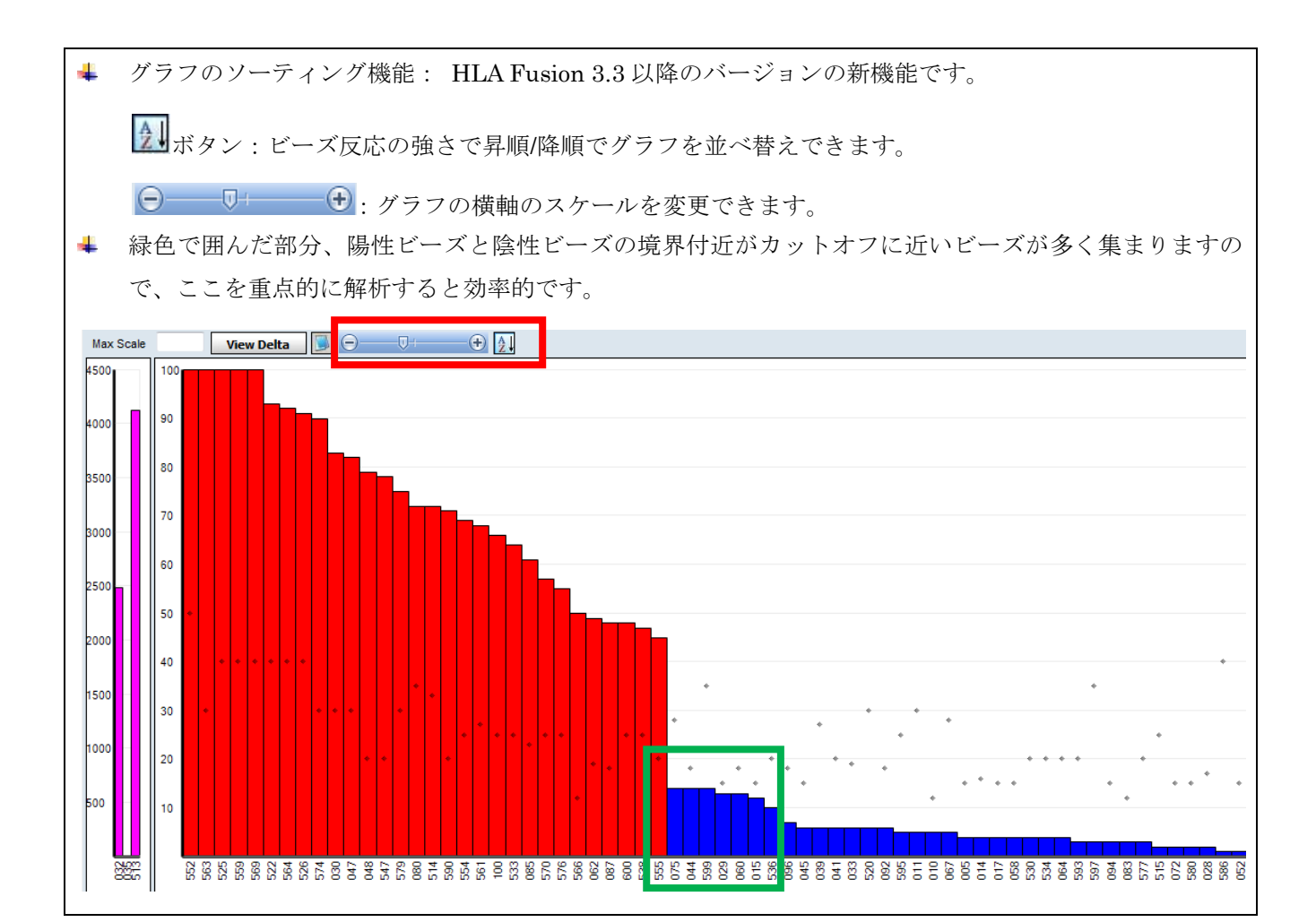

2. 1.で選択したビーズを、セクション Iと II で比較します。II の赤色の棒グラフが現在解析中の検体です。 セクション Iと II の反応性が大きく異なる場合には、カットオフ変更を検討します。カットオフを変更 する場合には、カットオフラインをマウスでドラッグして上下に動かします。

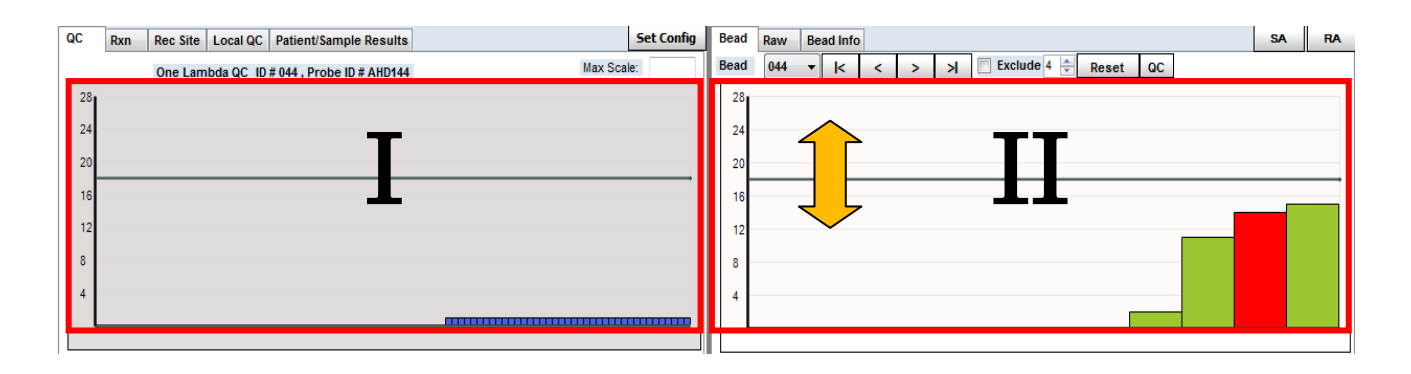

|                                 | . | Bead Raw Bead Info                                 |                  | ĺ                                 | SA        | RA  |
|---------------------------------|---|----------------------------------------------------|------------------|-----------------------------------|-----------|-----|
|                                 |   | Bead 044 ▼  < <                                    | > >              | clude 4 🔶 Reset QC                |           | 60  |
| 変更したカットオフラインを元に戻したい場            |   | 28                                                 |                  | Current Sample : Current Bead to  | OLI Defau | ult |
|                                 |   | 24                                                 |                  | Current Sample : All Beads to OLI | Default   |     |
| 合には、画面左上の Reset ボタンを押します。       |   | 20                                                 |                  | Current Sample : Current Bead to  | User Sett | ing |
|                                 |   |                                                    | _                | Current Sample : All Beads to Use | r Setting |     |
| 選択中の番号のビーズをリセットする場合             |   |                                                    |                  |                                   |           |     |
|                                 | 追 | ፪択ビーズ                                              |                  |                                   |           |     |
| 17 Current Beads to OLI Default |   |                                                    |                  |                                   |           |     |
| A Current Deads to Ohr Deladity |   | 4                                                  |                  |                                   |           |     |
| 全てのビーズを世々いトオる埋合け                |   |                                                    |                  |                                   |           |     |
| 主くのと「ハをリビクトする物白は、               |   |                                                    |                  |                                   |           |     |
| [All Reads to OLI Default]      |   | Pairs Force Type/SubType                           | Match   Sero     | Close Bead Rxn                    |           |     |
| All Deaus to OLI Default        |   | A*26:01:01 A*31:01:02 H                            | P# 044           | #015 #029 #044                    |           |     |
| 大 与 11 、 与 1 + 十                |   | A*26:01:01 A*31:01:04 E<br>A*26:01:01 A*31:01:09 E | P# 044           | Possible Allele Code              |           |     |
| <i>を</i> クリックします。               |   | A*26:01:01 A*31:01:10 F                            | P# 044           | NMDP Not Assigned                 |           |     |
|                                 |   | A*26:01:01 A*31:01:12 H<br>A*26:01:01 A*31:01:13 H | P# 044<br>P# 044 |                                   |           |     |
|                                 |   | A*26:01:01 A*31:01:14 H                            | FP# 044 -        |                                   |           |     |

- 3. 解析結果の確認を行います。解析結果は、画面中央の Pairs のタブに表示されます。ここには、6-8 桁レベルで可能性のある全てのアリルペアの候補が表示されます。
  - 日本人フィルターを使用している場合、頻度情報で並びかえできます。

| G1(Group 1):両方のアリルが日本人頻度で 0.01% |
|---------------------------------|
| 以上のアリルペア                        |
| G2 (Group 2 ): 片方のアリルのみ日本人頻度で   |
| 0.01%以上のアリルペア                   |
| G3(Group 3):両方のアリルが日本人頻度で 0.01% |
| 以下のアリルペア                        |
| 日本人検体の場合は、ほぼ G1 となりますので、G1      |
| でない場合は、カットオフの検討を行って下さい。         |
| 稀に G2、G3 となる場合もあります。            |

| Pairs          | Force          | Type/Su            | ıbType           | Match    | Sero   |
|----------------|----------------|--------------------|------------------|----------|--------|
| Local          | Demog          | raphic             | Data             | [ver1_   | 2013Ja |
| Group          | 1: fr          | equent             | on bo            | th all   | eles   |
| A*26:          | 01:01          | A*31:01            | L:02(G           | 1)       |        |
| Group          | 2: fr          | equent             | on on            | e alle   | le     |
| A*26:          | 01:01          | A*31:01            | L:03(G           | 2)       |        |
| A*26:<br>A*26: | 01:01<br>01:01 | A*31:01<br>A*31:01 | L:04(G<br>L:09(G | 2)<br>2) | _      |

● 反応パターンに問題がある場合は、

FP# (偽陽性ビーズ番号)、FN# (偽陰性ビーズ番号) が表示されますので、カットオフ値変更を検討しま す。New Allele の場合、カットオフを変更しても FP、FN が消えない場合もあります。

4 つ以上ビーズを変更しなければタイプが決まらな い場合は、「No solution」と表示されます。この場 合は、検査が上手く行われていない可能性がありま すので、再検査をお勧めします。

| Pairs | Force | Type/SubType | Mat | ch  | Sero |
|-------|-------|--------------|-----|-----|------|
| A*26: | 01:01 | A*31:01:02   | FP# | 044 | 4    |
| A*26: | 01:01 | A*31:01:03   | FP# | 044 | 4    |
| A*26: | 01:01 | A*31:01:04   | FP# | 044 | 4    |
| A*26: | 01:01 | A*31:01:09   | FP# | 044 | 4    |
| A*26: | 01:01 | A*31:01:10   | FP# | 044 | 4    |
| A*26: | 01:01 | A*31:01:12   | FP# | 044 | 4    |
| A*26: | 01:01 | A*31:01:13   | FP# | 044 | 1    |
| A*26: | 01:01 | A*31:01:14   | FP# | 044 | 1    |
| A*26: | 01:01 | A*31:01:15   | FP# | 044 | 1    |
| A*26: | 01:01 | A*31:01:16   | FP# | 044 | 1    |
| A*26: | 01:01 | A*31:01:17   | FP# | 044 | 4    |

 Pairs タブ中で最も確からしいアリル(G1のアリル等)をダブルクリックし、Assigned Allele Parisの 欄にアサインします。同様に、対応する血清型を右側の Sero タブから、Possible Allele Code 欄より Allele Code をそれぞれ一つずつダブルクリックします。

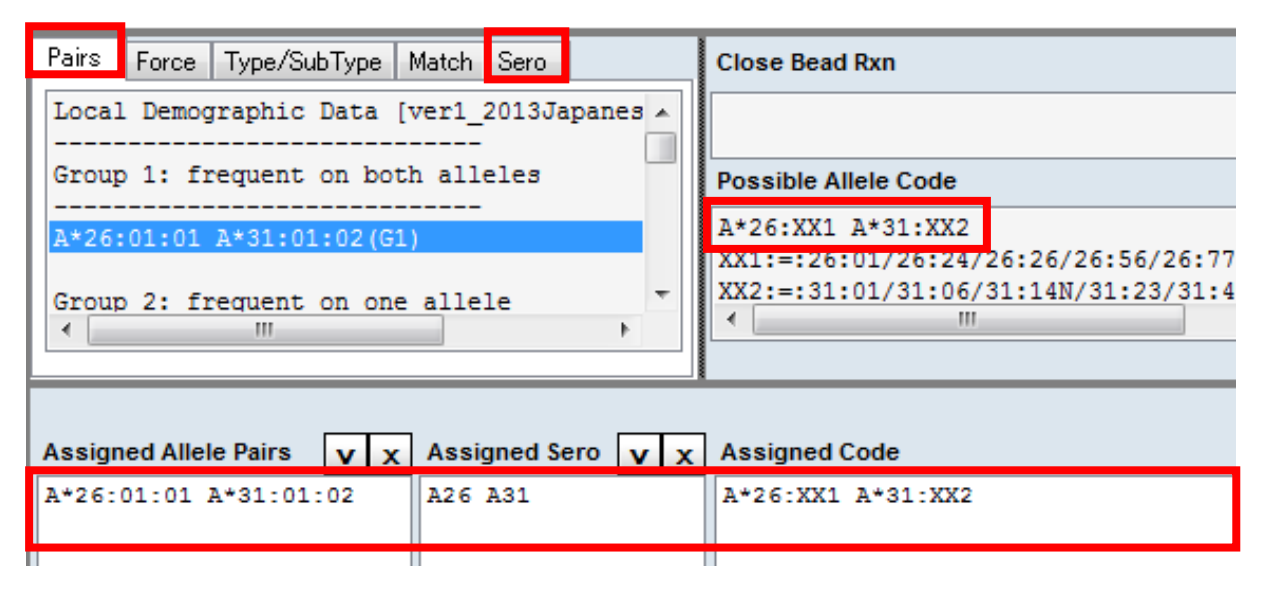

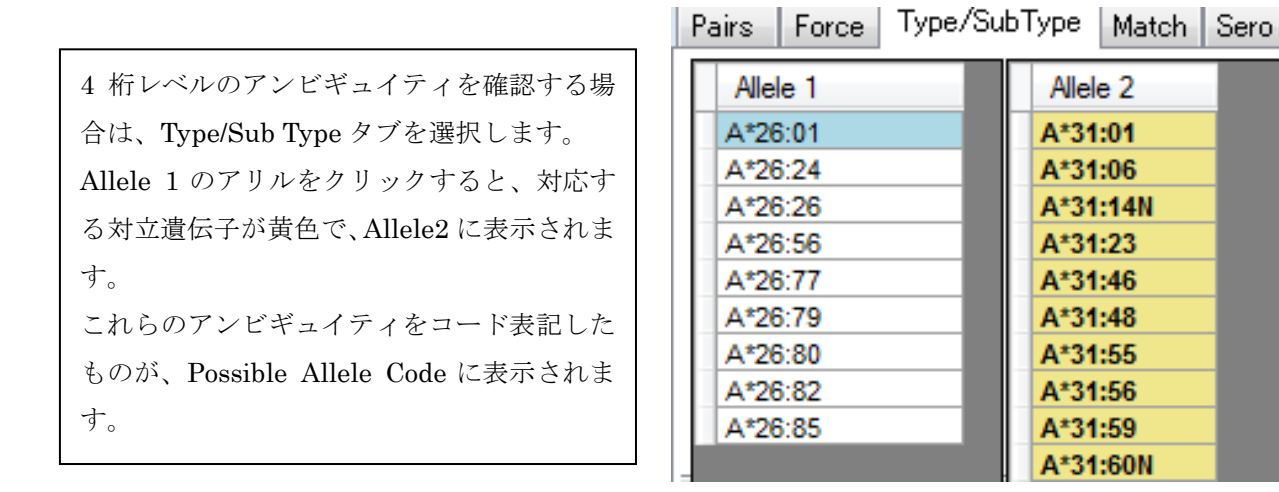

5. 解析終了後は、必ず画面左下の Save ボタンを押します。Save を押すと自動的に次の検体の解析に進み ます。最後のサンプルの場合は、以下の画面が出ますので OK を押します。

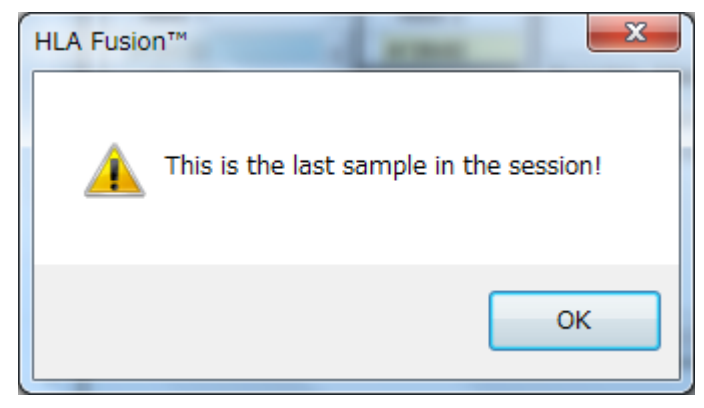

簡易レポート作成

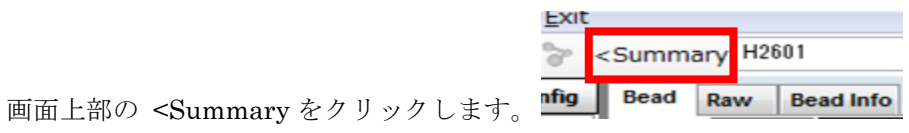

- 1.
- 下記の Summary 画面で、測定バッチのタイピング結果が一覧で表示されます。画面右下の Export より 2. Excel 形式で表示内容をそのまま Export できます。表示内容を変更する場合は左上のボタンを押します。

| Sur                    | nmary                     | Control Value     | Bead Analysis              |                |                         |                              |                              |
|------------------------|---------------------------|-------------------|----------------------------|----------------|-------------------------|------------------------------|------------------------------|
| Ma<br>Ma<br>Fal<br>Mis | tch M<br>tch S<br>se<br>s |                   |                            |                |                         |                              |                              |
|                        |                           | Session : 2014042 | 25_LABType_HD_             | A_008_2014042  | 5_021011_HD Catalog     | g : RSSOH1A_008_(            | 05 NOM: July 2013            |
| Ŧ                      | Positi <sub>/</sub><br>on | Sample 🛛          | Assigned<br>Allele<br>Code | As<br>Al<br>Pa | ssigned<br>Ilele<br>air | Possible<br>Allele<br>Code 1 | Possible<br>Allele<br>Code 2 |
| Þ                      | 49(1 <mark>v</mark>       | /ell Position     | A*26:XX1 A*31:             | XX2 A          | *26:01:01 A*31:01:02    | A*26:XX1                     | A*31:XX2                     |
|                        | 50(1,B                    | H2602             | A*02:XX1 A*24:             | 20 A           | *02:07:01 A*24:20       | A*02:XX1                     | A*24:20                      |
|                        | 51(1,C                    | H2603             | A*03:XX1 A*24:             | XX2 A          | *03:01:01:01 A*24:20    | A*03:XX1                     | A*24:XX2                     |
|                        | 52(1,D                    | H2604             | A*24:XX1 A*26:             | 02 A           | *24:02:01:01 A*26:02    | A*24:XX1                     | A*26:02                      |

- 右の様な Field Chooser の画面が開きますので、表示したい内容にチェックします。 3.
  - 以下のチェックをお勧めします。 □ Assigned Allele Code アサインしたアリルコード □ Assigned Allele Pair アサインしたアリルペア Assigned Sero アサインした血清型 **Code** Definition アリルコードの詳細  $\square \quad \text{Possible Allele Code 1, 2}$ 可能性のある全てのアリルコード □ System Coment カットオフ値の変更等の自動コメント 設定を保存する場合には画面を閉じ、左の画面 で はい (Y) を選択します。

|          | Analysis Date        |
|----------|----------------------|
|          | Analysis User        |
| <b>V</b> | Assigned Allele Code |
| 1        | Assigned Allele Pair |
|          | Assigned Sero        |
|          | Bw                   |
|          | Catalog              |
| 1        | Code Definition      |
|          | Confirm Date         |
|          | Confirm User         |
|          | Edit                 |
|          | Exclude              |
|          | False Rxn            |
|          | Family               |
|          | Local ID             |
|          | Locus                |
|          | Low Bead Count       |
|          | Low Positive Value   |
|          | Min Bead Count       |
|          | More High Resolution |
|          | More Test            |
| V        | NG                   |
| ave      | 2 Layout             |

(*t*u)(Y)

いいえ(N)

- 詳細レポート作成
- 1. 画面上部 Report を選択し、Generic Typing>Molecular Custom を選択します。
- 2. 画面右側Set upボタンを押します。レポート名を入力し、<u>出力したい項目にチェックを入れます</u>。最後に Saveを押して設定を保存します。

| Nolecular Custom Report Setup                                                                                                    |                                                                                                    | X                                                    |
|----------------------------------------------------------------------------------------------------|----------------------------------------------------------------------------------------------------|------------------------------------------------------|
| HLA Fusion <sup>™</sup>                                                                                                    |                                                                                                    |                                                      |
| Type or enter the report name <sup>2</sup> LABType                                                                                                    |                                                                                                    | •                                                    |
| <ul> <li>Lab Information</li> <li>Patient ID, Name (REQUIRED for this group)</li> <li>Project Type</li> <li>Ethnicity, SSN, DOB, Gender</li> <li>Disease, Status, Blood, Transplant Type</li> <li>Address, Phone, Email</li> <li>Spouse, Emg. Contact, Employer</li> <li>DCN, Hospital, Division</li> <li>Donor Info</li> <li>Typing Info</li> </ul>                                                                                       | <ul> <li>Allele Pairs Assignment</li> <li>Allele Code Assignment</li> <li>Serology Assignment</li> <li>Suggested Allele Codes</li> <li>Suggested Serology</li> <li>Suggested Allele Pairs</li> <li>Sequence</li> <li>Other Assignment</li> <li>Force False</li> <li>Match Reaction</li> </ul>                                                             | Check All<br>Uncheck All<br>Save<br>Delete<br>Cancel |
| <ul> <li>Approved By</li> <li>Sample ID/Local ID</li> <li>BarCode</li> <li>Saved/Confirmed Info</li> <li>More Testing Needed</li> <li>False Rxns/Ambiguity Exists</li> <li>System Comments</li> <li>User Comments</li> <li>Nomenclature / IMGT</li> <li>Product Notes</li> <li>NMDP/Local/P/G code update date</li> <li>Cutoff Summary</li> <li>SSO Graph</li> <li>Gel Image (SSP only)</li> <li>Check All</li> <li>UnCheck All</li> </ul> | <ul> <li>Test Reactions</li> <li>Positive Beads/Wells Summary</li> <li>Close Reaction Beads</li> <li>PC NC Values</li> <li>Test Details</li> <li>Bead, Count</li> <li>Values</li> <li>Rxn</li> <li>Recognition Site</li> <li>Specificity</li> <li>Converted HD Bead Count</li> <li>Bead Revision Notes</li> <li>Check All</li> <li>UnCheck All</li> </ul> |                                                      |
|                                                                                                    |                                                                                                    |                                                      |

お勧めは、□Sample Session Info、□System Comments、□Nomenclature /IMGT、□Cutoff Summary □Allele Pairs Assignment、□Allele Code Assignment 、□Serology Assignment、□Suggested Allele Codes、□PC NC values です。 3. 左側より、レポート出力したいサンプルを様々な条件で検索します。

| Patient or<br>Donor ID: | *                               |                              |
|-------------------------|---------------------------------|------------------------------|
| Session:                | *                               | Patinet or Dor ID:患者/ドナー ID、 |
| Batch:                  | *                               | Session ID: セッション名           |
| Sample ID:              | *                               | Sample ID:サンプル名              |
|                         |                                 | Specificity:アリル名等 A*24:02    |
|                         | <b>T</b>                        | Session Dates::解析日           |
| Specificity:            |                                 |                              |
| Test Date:              | . ~ .                           | <u>必要情報を入力して、Findを押す</u> と、画 |
| Session                 | 2014/04/02 🔻 ~ 2014/07/01 🔻     | 面石側に該当ナータが検索されます。            |
| Date.                   | Include all records for samples |                              |
|                         | Include all combined samples    | 条件を消去する場合は Reset を押します。      |
|                         | Reset Find                      |                              |
|                         |                                 |                              |

4. 出力したいデータにチェックを入れ、画面右側の View Report をクリックします。

|                       | Sort By:                                           | roumpier er r    |
|-----------------------|----------------------------------------------------|------------------|
| レポートは、そのままプリントアウ      | SessionID ASC ASC DESC DESC DESC SamoleID ASC V    | View Report      |
| トもしくは、ファイル(PDF、ワ      | CatalogID<br>LocusType                             | Report Options   |
| ード形式等)に保存が可能です。       | WellPosition                                       | LABType          |
| 🚯 Molecular Custom Re | Sessions Samples                                   |                  |
|                       | Includ V Session VV Test Date                      | ✓ Product Type ✓ |
|                       | 20140425_LT_HD_A_008_20140424_220157_HD 2014年04月2  | 4 LABType        |
|                       | 20140425_LT_Exon4-7_003_20140424_222328 2014年04月24 | 4 LABType        |
|                       |                                                    |                  |

| LABType                                                                                                 |                                    |                             |                             |                     |                   |
|----------------------------------------------------------------------------------------------------|------------------------------------|-----------------------------|-----------------------------|---------------------|-------------------|
| Sample ID: H2601                                                                                        | Local ID:                          |                             |                             |                     |                   |
| Sample Date:                                                                                            | Sample Date: Test Date: 4 24, 2014 |                             |                             |                     |                   |
| Service ID: 20140425 LT HD A                                                                            | 008 20140424 220157                | Catabar PSSOULA 008 05      | Loome A                     |                     | Test Pere 1(1A1)  |
| HD                                                                                                    | 000_20140424_220107                | Carabg: RSSOFTA_008_05      | Locus: A                    |                     | Test Post 1(1,51) |
| Luminex: xPONENT - 3.1.971.0                                                                            |                                    |                             |                             |                     |                   |
|                                                                                                    |                                    |                             | Nom. Date: Ju               | uly 2013            | Imgt Ver: 3.13.1  |
| Comment Auto Sero.Adjust ]                                                                              | Sead#044:28(18),#060:2             | 7(18).Sero Ambiguity.       |                             |                     |                   |
| Control Values                                                                                          |                                    |                             |                             |                     |                   |
| Exon2 A/B/C/DR 3171                                                                                     | DQA1                               | DQB1                        | DPA1                        | DPB1                |                   |
| Exon3 A/B/C/DR 608                                                                                      | DQA1                               | DQB1                        | DPA1                        | DPB1                |                   |
| Exon4&5 A                                                                                               | в                                  | с                           |                             |                     |                   |
| Exon6&7 C                                                                                               |                                    |                             |                             | NC 12               |                   |
| Interpretation                                                                                          |                                    |                             |                             |                     |                   |
| Assigned Allele Code: A*26:XX                                                                           | 1 A*31:XX2                         |                             |                             |                     |                   |
| Possible Allele Code: A*26:XX1                                                                          | A*31:XX2                           |                             |                             |                     |                   |
| XX1:=:260                                                                                               | 1/26:24/26:26/26:56/26             | :77/26:79/26:80/26:82/26:85 |                             |                     |                   |
| XX2:=:31:01/31:06/31:14N/31:23/31:46/31:48/31:55/31:56/31:59/31:60N/31:68/31:69/31:70/31:71/31:72/31:73 |                                    |                             |                             |                     |                   |
| Assigned Serology: A26 A31                                                                              |                                    |                             |                             |                     |                   |
| Assigned Allele Pairs:<br>A*26:01:01 A*31:01:02                                                         |                                    |                             |                             |                     |                   |
| Cutoff Summary:                                                                                         |                                    |                             |                             |                     |                   |
| Global: Bead#: Cut o                                                                                    | off (Default)                      | Sample Specific             | c: Bead#: Cut off<br>044 28 | f (Default)<br>(18) |                   |

# A) LABType の解析に必要なデータと場所

| キット種類        | ファイル種類           | 保存場所(Luminex 用 PC)                     | Luminex     |
|--------------|------------------|----------------------------------------|-------------|
| LABType RSSO | バッチ名.csv         | C:¥My Batch¥Output                     | IS2.2.2/2.3 |
| (DQ 以外)      |                  | C:¥My Session                          | xPONENT     |
| LABType      | バッチ名フォルダ 丸ごと     | C:¥My Batch                            | IS2.2.2/2.3 |
| HD&DQ        | バッチ名.csv         | C:¥My Session                          | xPONENT     |
|              | バッチ名_rcsvフォルダ丸ごと | C:ProgramData¥Luminex¥xPonent31¥Batch* |             |

\*もし該当フォルダが見当たらない場合は、隠しファイルを表示させる設定が必要です。

- 1. Windows ボタン>Control Panel (コントロールパネル)をクリック
- 2. Folder Options>View (表示) タブ> Show hidden files, folders, and drives にチェック
- 3. Apply (適用) >OK 以上で設定完了です。

## B) HLA Fusion 測定用初期設定:初回のみ必要な設定

▶ まず初めに、デスクトップ上に Fusion HD files というフォルダを新しく作成します。

# ◆ このフォルダに、HLA Fusion で LABType HD の解析データをインポートした際に、自動的に 変換ファイル(バッチ名\_HD.csv)がエクスポートされるようにこれから設定します。 ◆ エクスポートされた変換ファイルは、バッチ名.csv fileと各Runfileが結合し、単独で解析できま

す。ベリタスやJSHIのQCでデータを送信する際は、この変換ファイルを送信可能です。

### (ア) Luminex と接続している PC の HLA Fusion で解析する場合

- 1. HLAFusion3.0 を開きます。Utilities>General Settings>Paths を選択します。
- 2. Sessions/Batch の右側の口をクリックします。
  - ➤ xPONENTの場合、通常 C:¥My Session を選択します。
  - ▶ IS2.2/2.3 の場合、通常 C:¥My Batch¥Output を選択します。
- (xPONENT の場合のみ) Run files (for xPONENT/EXMAP) の右側の□をクリックして、 C:ProgramData¥Luminex¥xPonent31¥Batch を選択します。
- 4. Converted HD Files の右側の□をクリックし、デスクトップ上に作成した Fusion HD files フォル ダを選択します。
- 5. 最後に、Save ボタンを押して Close します。

### (イ) Luminex に接続していない PC の HLA Fusion で解析する場合

- 1. 解析用 PC の C ドライブの中に新たにフォルダを作製します。例) C:¥xPONENT¥Batches
- 上記 ア)1.~5.と同様に、HLA Fusion の設定を行います。ただし、ア)2.、3 で選択するフォルダは、
   1.で作成したフォルダ(例: C:¥xPONENT¥Batches)を指定してください。

解析する度に、Luminex 用 PC から、必要なデータを全て USB 等にコピーし、1.で作成したフォルダに ファイルを保存します。(必要なデータは、A)を参照)